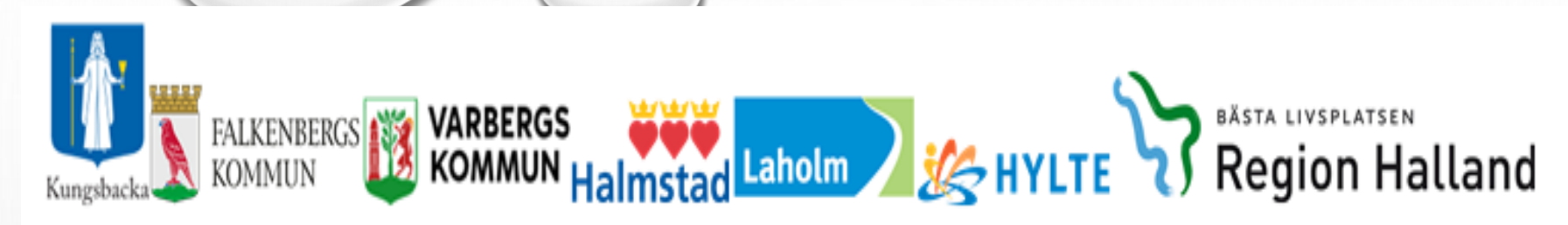

# Mötesinbjudan via Teams Utskrivningsplanering

För att börja skapa en länk gå in via ikonen Teams

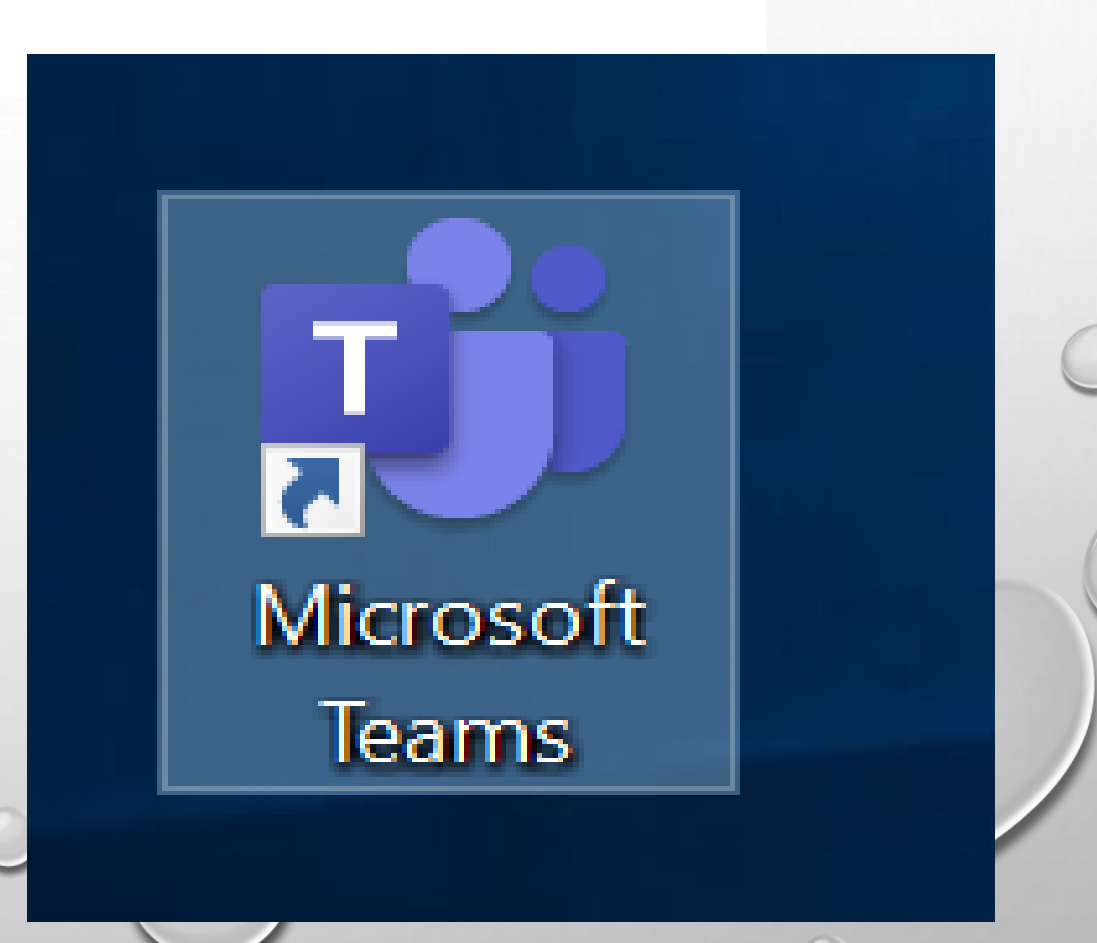

När du kommer in i Teams klicka på kalendern

Markera och klicka på aktuell datum och tid för möte

#### \_\_\_\_\_ Aktivitet 😇 Kalender E Chatt 🗊 Idag November 2020 $\,{}^{\checkmark}$ < $\geq$ 05 02 03 04 06 ij Måndag Onsdag Torsdag Fredag Tisdag OCH SJUKVARD E Kalender ec 12:00 Film Anslut ر Samtal Nord Helena HS KIR X **∠** Filer 13:00 Träff Lifecare Utskrivningsplanering Gyllén Maria NSVH VC Nord Helena HS KIR FALKENBERG LINK -läxa Engvall Britta RK HÄLSO- OCH 14:00 SJUKVÅRD SIPmöte Anslut Nord Helena HS KIR 15:00 aktivera och plocka bort Planeringsunderlaget inför starten 5/11 Ø 16:00 Leverans 4.7 17:00

- Skriv att det gäller en utskrivningsplanering
- Fyll in din egen mailadress
- Klicka sedan i det gråfärgade området så kommer din mailadress visas korrekt
- Se så att datum och tid för mötet stämmer
- Klicka på skicka

| Nytt möte Detaljer Schemaläggningsassistent                          | Skicka             |
|----------------------------------------------------------------------|--------------------|
| Tidszon: (UTC+01:00) Amsterdam, Berlin, Bern, Rom, Stockholm, Wien 🗸 |                    |
| Utskrivningsplanering                                                |                    |
| O <sup>+</sup> Nord Helena HS KIR ×                                  | + Ej obligatoriska |
| H nov. 2020     13:00 ∨ → 4 nov. 2020     14:00                      | ∨ 1 t ● Hela dagen |
| Förslag: 12:00-13:00                                                 |                    |
| ${\cal G}$ Upprepas inte $\vee$                                      |                    |
| E Lägg till kanal                                                    |                    |
| 0 Lägg till plats                                                    |                    |
| 0                                                                    |                    |

• Gå in i kalendern igen

• Dubbelklicka på mötestiden

| <b>Ļ</b><br>Aktivitet |       | Kalender                                               |                                                      |                                                                                     |                      |                     |
|-----------------------|-------|--------------------------------------------------------|------------------------------------------------------|-------------------------------------------------------------------------------------|----------------------|---------------------|
| E<br>Chatt            |       | Idag < > November                                      | 2020 ~                                               |                                                                                     |                      |                     |
| Team                  |       | <b>02</b><br>Måndag                                    | <b>03</b><br>Tisdag                                  | 04<br>Onsdag                                                                        | <b>05</b><br>Torsdag | <b>06</b><br>Fredag |
| Kalender<br>Samtal    | 12:00 | Film<br>Nord Helena HS KIR Anslut                      |                                                      |                                                                                     |                      |                     |
| Filer                 | 13:00 | LINK -läxa<br>Engvall Britta RK HÄLSO- OCH<br>SJUKVÅRD | Träff Lifecare<br>Gyllén Maria NSVH VC<br>FALKENBERG | Utskrivningsplanering<br>Nord Helena HS KIR<br>SIPmöte<br>Nord Helena HS KIR Anslut |                      |                     |
|                       | 15:00 |                                                        |                                                      | aktivera och plocka bort<br>Planeringsunderlaget inför<br>starten 5/11              | G                    |                     |
|                       | 16:00 |                                                        | Leverans 4.7                                         |                                                                                     |                      |                     |
|                       | 17:00 |                                                        |                                                      |                                                                                     |                      |                     |

• Högerklicka på länken

| ot n | H       helena.nord@regionhlland.se       + Ej obligatoriska                                                                                                    |
|------|----------------------------------------------------------------------------------------------------|
| ÷    | 4 nov. 2020 13:00 $\checkmark$ $\rightarrow$ 4 nov. 2020 14:00 $\checkmark$ 1 t $\bullet$ Hela dagen                                                                                                    |
|      | Förslag: 12:00-13:00                                                                                                    |
| 3    | Upprepas inte V                                                                                                    |
| 0    | Lägg till plats                                                                                                    |
| E    | $\mathbf{B}  \underline{I}  \underline{\cup}  \underline{S}  \forall  \underline{A}  A  \text{Stycke}  \underline{I}_{\mathbf{x}}  (\underline{\leftarrow}  \underline{\leftarrow}  \underline{\vdots}  \underline{\mid}  \mathbf{y},  \underline{\odot}  \underline{=}  \underline{\boxplus}     \mathbf{y}  \underline{C}  \underline{\leftarrow}  \underline{C}  \underline{C}  $ |
|      | Microsoft Teams-möte<br>Anslut på din dator eller mobilapp<br>Klicka här för att delta i mötet.                                                                                                    |
|      | Läs mer   Mötesalternativ                                                                                                    |

• Tryck på kopiera länk

| ~ A | vboka möte 🛛 Tidszon: (UTC+01:00) Amsterdam, Berlin, Bern, Rom, Stockholm, Wien \vee Mötesalternativ                                                                                                    | Spårning                                                                   |
|-----|----------------------------------------------------------------------------------------------------|----------------------------------------------------------------------------|
| Ø   | Utskrivningsplanering                                                                                                    | Nord Helena HS KIR<br>Organisatör                                          |
| Ĵ,  | H helena.nord@regionhlland.se × + Ej obligatoriska                                                                                                    | H helena.nord@regionhlland.se<br>Okānd                                     |
| Ē   | 4 nov. 2020 13:00 $\checkmark$ $\rightarrow$ 4 nov. 2020 14:00 $\checkmark$ 1 t $\bullet$ Hela dagen<br>Förslag: 12:00-13:00                                                                                                    |                                                                            |
| Q   | Upprepas inte                                                                                                    |                                                                            |
| 0   | Lägg till plats                                                                                                    | Film                                                                       |
| Ξ   | $\mathbf{B}  \mathcal{I}  \cup  \mathbb{S}    \forall  \underline{A}  AA  Stycke \lor  \mathcal{I}_{\mathbf{x}}    \leftarrow \rightarrow =  \coloneqq  \exists     ! : !  \mathfrak{G}  \equiv  \boxplus     \texttt{S}  \subset $ | SIPmõte<br>Vantar så att andra ska ansluta<br>Din mikrofon har stängts av. |
|     | Microsoft Teams-möte                                                                                                    | <b>x</b> × • • •                                                           |
|     | Anslut på din dator eller mobilapp<br>Klicka här för att delta i mässa<br>Kopiera länk<br>Läs mer   Mötesalternativ<br>Öppna länk                                                                                                   |                                                                            |

### Gå in i Lifecare och sök upp aktuell patient

- Gå in på "Meddelande"
- Klicka på "Skapa nytt" generellt meddelande
- Ange mottagare: aktuell avdelning
- Under ämne: skriv utskrivningsplanering

I meddelanderutan skriver du:

- Ange datum och tid för mötet i meddelande rutan
- Höger klicka och klistra in Teamslänken
- Skicka meddelandet

| ( | <b>Gun Halmstad</b> v<br>19330303-0808                                                                                                    | ntanjp                                                                          |                                                                                                    |                                                                                                    | Helena Nord<br>Huxudaoministrator, HE - Våroplaneringsteam Oso |
|---|----------------------------------------------------------------------------------------------------|---------------------------------------------------------------------------------|----------------------------------------------------------------------------------------------------|----------------------------------------------------------------------------------------------------|----------------------------------------------------------------|
|   | Gun Halmstad<br>Personupgifter<br>Närstäende<br>Fass värdkontaik<br>Meddelanden utanför vdf<br>Tidigare processer<br>Historik<br>③ Skapa underlag (SIP)<br>SRU<br>Översikt<br>④ Skapa vårdbegåran<br>④ Inskrivningsmeddelande<br>④ Planeringsunderlag<br>Pateetninformation<br>Meddelanden<br>Blagor<br>④ | Generella meddelanden<br>SXXA NYTT  Meny ^<br>Inkorg  Skickade Sparade Bottagna | Nytt meddelande<br>Medelandenottagare *<br>Andering 72 Krung Hallands sjulhus Halmstad x<br>Anne *<br>Utsirkningsplanering<br>Meddelande *<br>Midtesdatum 201104 <u>ki</u> 13:00-14:00<br>https://teams.microsoft.com///meeu.p-join/19%3ameeting.<br>7ea/dad10307%22%7d<br>Billagor<br>Skapa och lägs till bilaga | g_ZDY:zZGVjZD:trtzyM/S00NjM1LTg/MjQtZmZhrtzVnNv2ZZDRH%40thread.v2/07comext=%7b%22Tid%22%38%22222f0%50e-b523-4eaa-%a27-42f6 | co11e0e6%22%2c%220id%22%3s%22f4937h01-8422-4f54a156            |
|   |                                                                                                    |                                                                                 | 00                                                                                                    |                                                                                                    |                                                                |

# Ansluter till mötet för utskrivningsplaneringen

- Gå in på aktuell patient i Lifecare
- Gå in på meddelande
- Sök upp meddelandet med rubrik utskrivningsplanering

| (          | Gun Halmstad                                  | Utbildr | ດີເຫັກຂອງການ                                                   |   |
|------------|-----------------------------------------------|---------|----------------------------------------------------------------|---|
|            |                                               | <       | Generalla meddelanden                                          | ٦ |
| <b>^</b>   |                                               |         |                                                                |   |
|            | Gun Halmstad                                  | ^       | SKAPA NYTT Helena Nord 2020-11-02 15:53 logger meddelande valt |   |
|            | Personuppgifter                               |         | HE - Vårdplaneringsteam Usortarade                             | - |
|            | Fast vårdkontakt                              |         | Meny Colorente ing                                             |   |
|            | Meddelanden utanför vtf<br>Tidigare processer | 0       |                                                                |   |
| Q          | Historik                                      |         | V Skickade                                                     |   |
| SPU        | <ul> <li>Skapa underlag (SIP)</li> </ul>      |         | Sparade                                                        |   |
|            | SPU                                           | ^       | Borttagna                                                      |   |
| $^{\circ}$ | Översikt                                      |         |                                                                |   |
| 业          | <ul> <li>Skapa vårdbegäran</li> </ul>         |         |                                                                |   |
| ۵.         | Inskrivningsmeddelande     Planeringsunderlag |         |                                                                |   |
|            | Patientinformation                            |         |                                                                |   |
|            | Bilagor                                       | 2       |                                                                |   |
| ≊          |                                               |         |                                                                |   |
| *          |                                               |         |                                                                |   |
| P          |                                               |         |                                                                |   |
|            |                                               |         |                                                                |   |
| ?          |                                               |         |                                                                |   |

 Kopiera den inklistrade länken

| _                 |                                                                                                    |                         |                                                                                                    |                                |                  |                                                                                                    |                                                                                                    |                    |            |
|-------------------|----------------------------------------------------------------------------------------------------|-------------------------|----------------------------------------------------------------------------------------------------|--------------------------------|------------------|----------------------------------------------------------------------------------------------------|----------------------------------------------------------------------------------------------------|--------------------|------------|
|                   | Lifecare Samordna                                                                                                    | ad plane                | ring × +                                                                                                    |                                |                  |                                                                                                    |                                                                                                    |                    |            |
| ÷                 | ightarrow C $ m C$                                                                                                    | â s                     | outb.service.tieto.com/region                                                                                                    | halland/#/patient/633634/caref | low/832461/messa | ges/833519                                                                                                    |                                                                                                    |                    | ٩          |
| X <sup>23</sup> C | Lifecare DEMO                                                                                                    | 🔊 Lifec                 | are test 🛛 🔊 Lifecare Samordna                                                                                                    | d 🐧 Lifecare Samordnad         |                  |                                                                                                    | osort                                                                                                    | 1/2                | ~ `        |
| lifecar           | Samordnad planering Hem     Gun Halmstad     19330303-0808                                                                     | > Generella n<br>Vtbild | neddelanden > Visa                                                                                                    |                                |                  |                                                                                                    |                                                                                                    |                    | Hel<br>Huv |
|                   | Gun Halmstad<br>Personuppgifter<br>Närstående<br>Fast vårdkontakt<br>Meddelanden utanför vtf<br>Tidigare processer<br>Historik | •                       | Generella meddelanden          SKAPA NYTT         Meny       A         Inkorg       A         Skickade       Sparade         Borttagna       Borttagna | Det finns inga meddelanden     |                  | Utskrivningsplanering<br>Heina Nord<br>HE - Värdplaneringsteam Osorterade - Halmst<br>Moteodatum 201104 kl 13:00-14:00<br>https://teams.microsoft.com//meetup.<br>join/19%3ameeting.20Y2/20NJ20cYtzyM<br>context=%7b%22Tid%22%3a%2222f0850<br>42f6cb11e0e6%22%22%220id%22%3a%2 | ads kommun<br>500NJM1 LTgyMJQ2m2hY2NhN22IZDRh%40thread v<br>= b523.4eaa-9a27<br>2f4937hb1-8422:4f54-a156-7ea7dad10387%22%7d | 2/07<br>Profession | Status     |
| 22<br>14<br>12    | Bilagor                                                                                                    | 0                       |                                                                                                    |                                |                  | Avdelning 72 Kirurgi Hallands sjukhus Ha                                                                                                    | Imstad                                                                                                    | Alla               | Ejk        |

|                                                               | ← → C ♪ | <ul> <li>ntext=%7b%22Tid%22%</li> <li>https://teams.microsof</li> </ul> | 3a%2222f085be-b523-4eaa-9a2  | 7-42f6cb11e0  | e6%22%2c%22Oid%2   | 2%3a%22f4937<br>1001LTavMiOt | fb1-8422-4f54-a156-7ea7dad10387%22%7d<br>ZmZhYzNhN2ZiZDRh%40thread.v2/0?con | 🔁 🗯 🛛  | <b>8</b> :<br>okmärken |
|---------------------------------------------------------------|---------|-------------------------------------------------------------------------|------------------------------|---------------|--------------------|------------------------------|-----------------------------------------------------------------------------|--------|------------------------|
|                                                               |         | ۹. https://teams.microsoft.c                                            | com/l/meetup-join/19%3ameeti | ng_ZDYzZGNji  | ZDctYzcyMS00NjM1LT | gyMjQtZmZhYz                 | NhN2ZiZDRh%40thread.v2/0?context=%7b                                        | Bilder |                        |
| n ny flik och<br>änken i det<br>Iressfältet.<br>Enter knappen |         |                                                                         | (                            | 30            | ogle               |                              |                                                                             |        |                        |
|                                                               |         |                                                                         | Q Sök på Google ell          | er skriv en w | ebbadress          |                              | Ŷ                                                                           |        |                        |
|                                                               |         |                                                                         | <b>.</b>                     | 7             |                    | ħ                            |                                                                             |        |                        |
|                                                               |         |                                                                         | Lifecare Sam                 | Sign In       | Lifecare Sam       | Sign In                      |                                                                             |        |                        |
|                                                               |         |                                                                         |                              |               | R                  | +                            |                                                                             |        | ca la                  |

- Öppna en klistra in l tomma ad
- Klicka på •

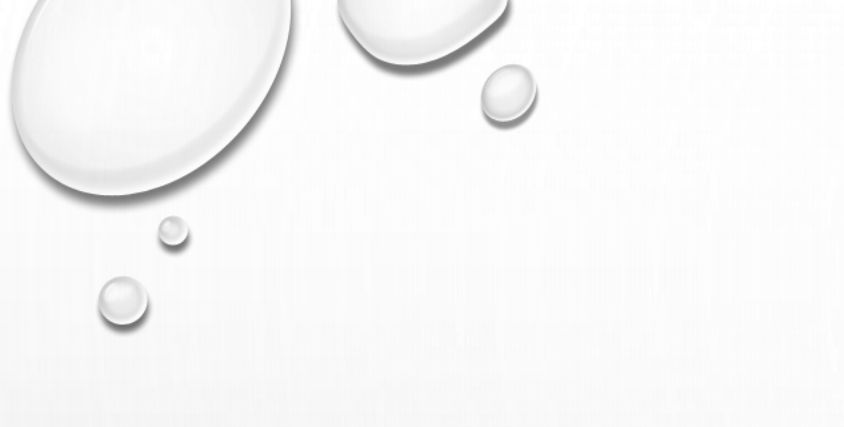

- Rutan för Teams mötet kommer upp
- Klicka på knappen "Anslut nu"

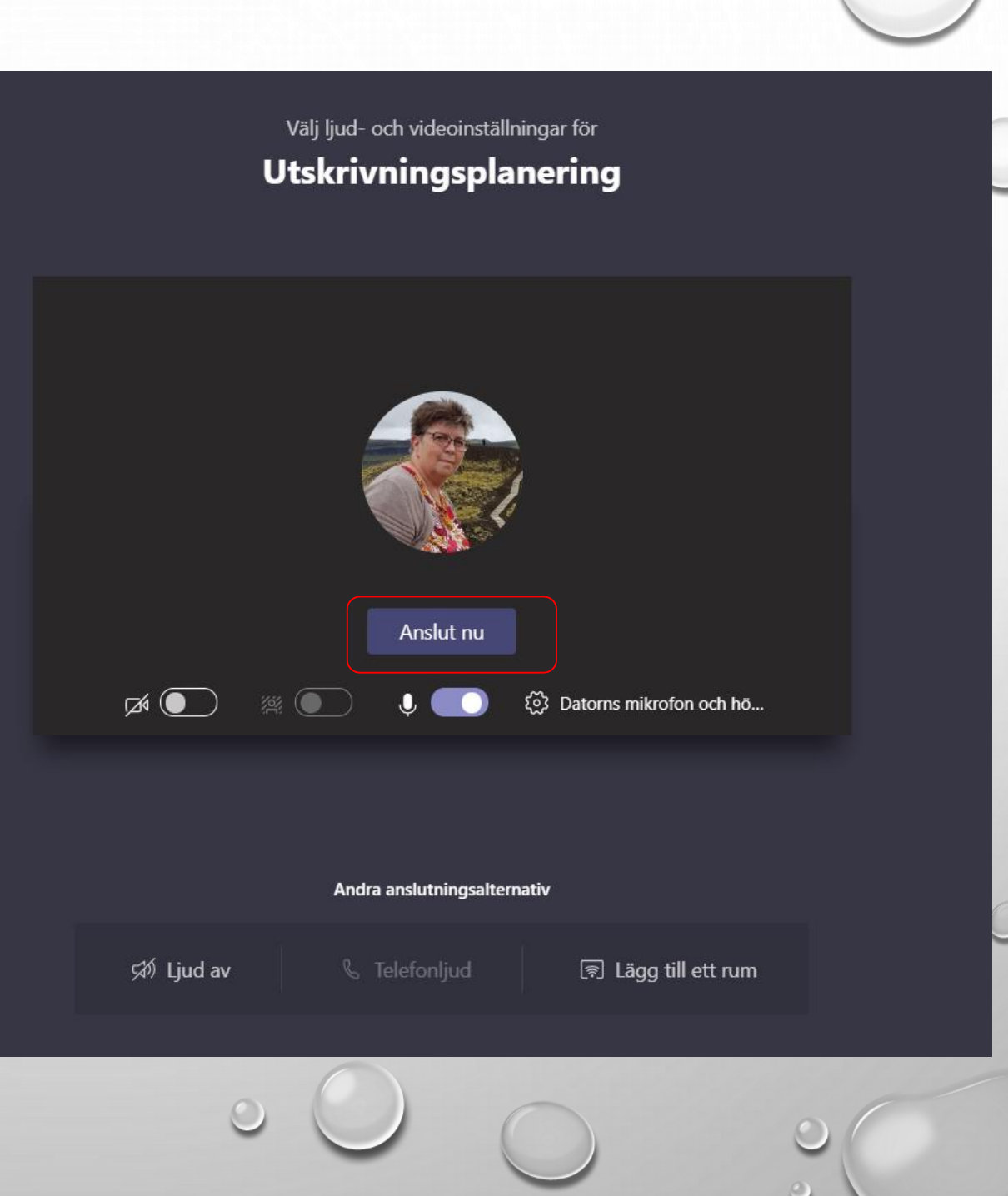

- Starta ljud och kamera
- När mötet är slut stäng av mötet med luren

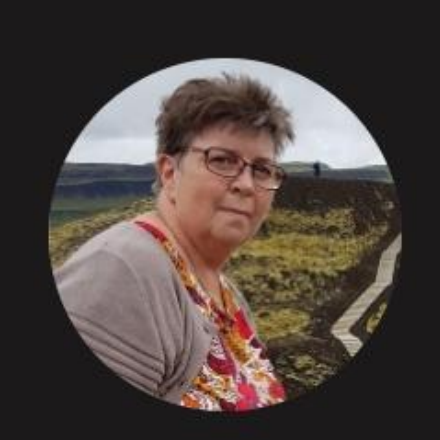

## Väntar på att andra ska ansluta...

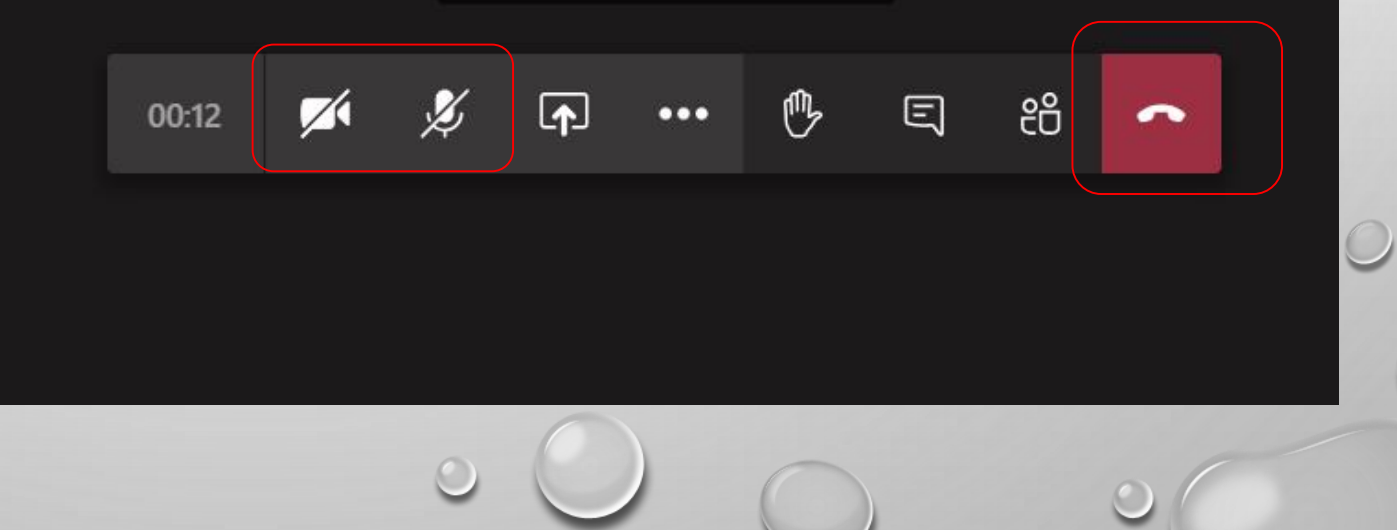